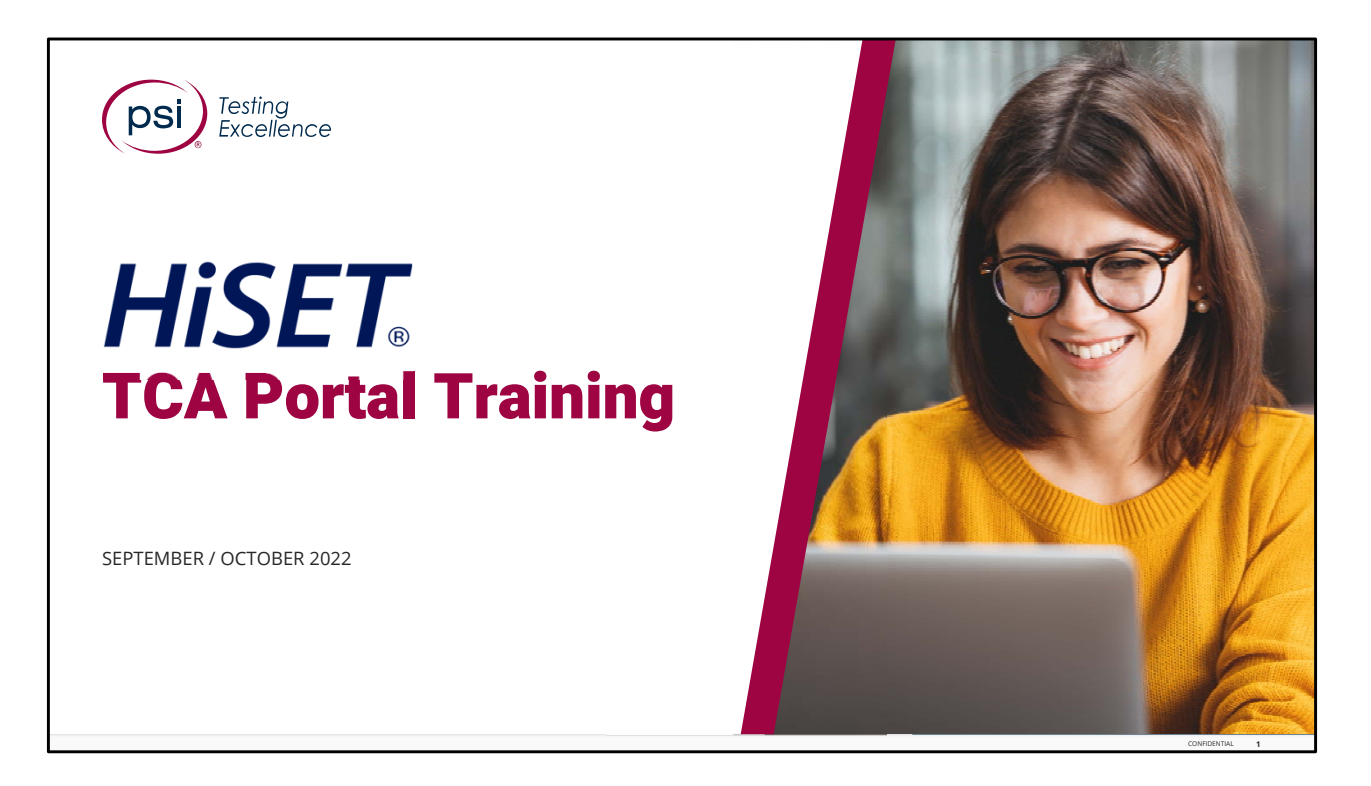

Hello, and Welcome to the HiSet training for the Test Center Associate (TCA) Portal training.

To view the Speaker Notes and follow along reading with the audio portion during this presentation, click on the NOTE PAPER icon, which is located to the left of the audio speaker volume button, on the menu bar on the lower right-hand side of the viewing screen.

This training should take approximately 20 to 25 minutes to complete.

Let's get started!

Please click the <u>Play</u> or <u>Forward</u> button to advance the slide to the next page.

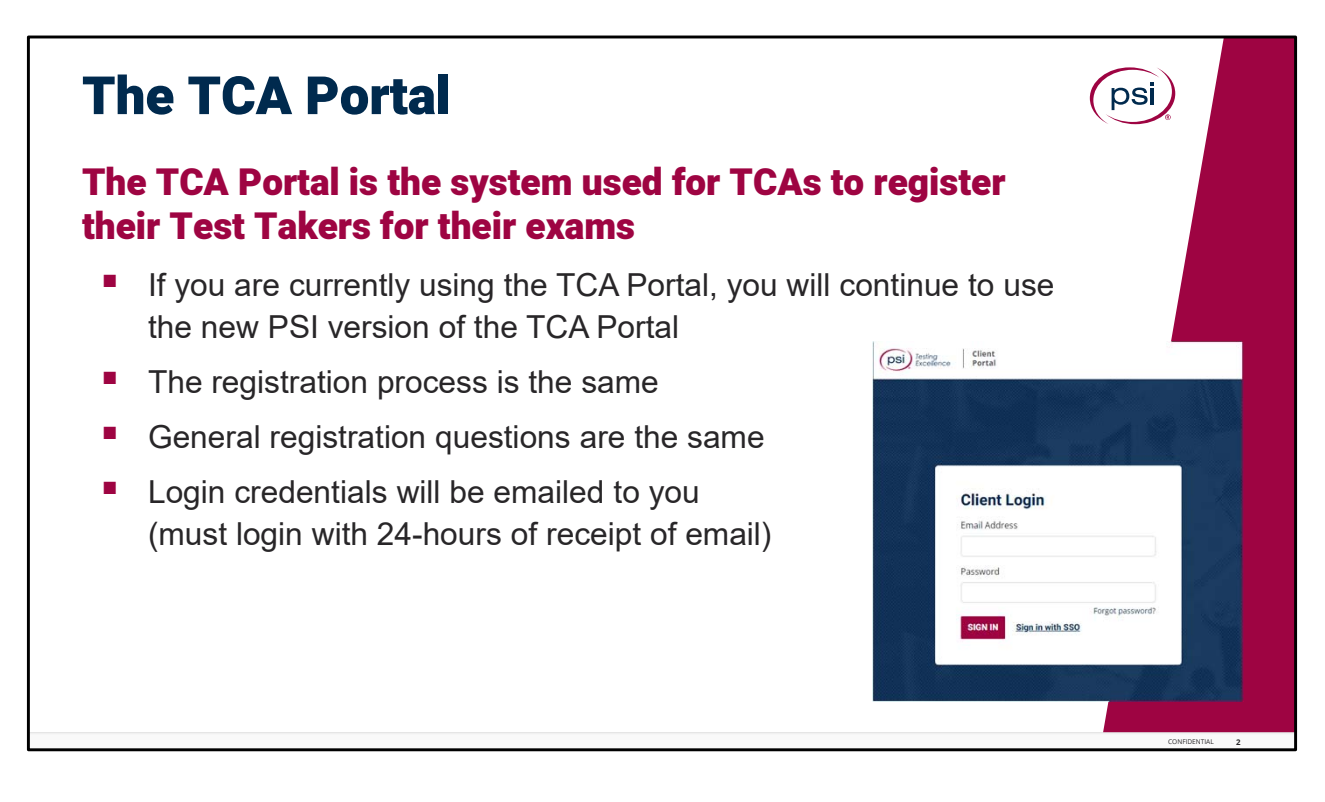

The TCA Portal.

The TCA Portal is the system that is used for TCA's to register their Test Takers for their exams.

If you are a TCA and you are currently using the TCA Portal, you will continue to use the new PSI version of the TCA Portal to register your Test Takers for their exams.

The registration process remains pretty much the same. There may be a few new items (like SSN is optional and not required), and the general registration questions are the same as before. No changes there.

Login credentials will be emailed to you, as you must login with 24-hours of receipt of that email).

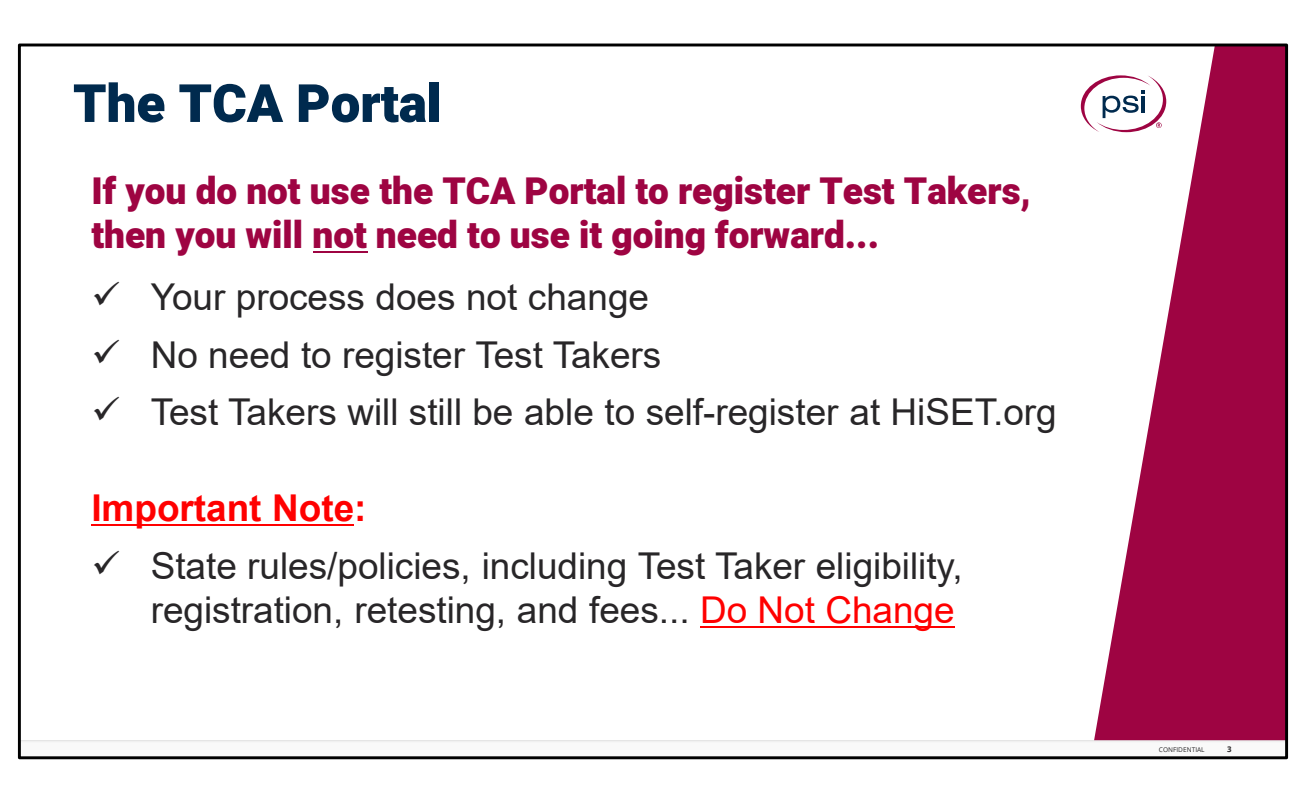

The TCA Portal.

If you do not use the TCA Portal to register Test Takers, then you will <u>not</u> need to use it going forward. Your process does not change.

There is no need to register Test Takers in the TCA Portal if you do not currently do this; and yes, the Test Takers will still be able to self-register via the HiSet.org website.

Also, your state rules and policies do not change, neither to the Test Taker eligibility rules, or registration, retesting policies, or fees, these Do Not Change!

| TCA               | Portal                           |                                     |                           |                                              | psi         |
|-------------------|----------------------------------|-------------------------------------|---------------------------|----------------------------------------------|-------------|
| The PS<br>Associa | l TCA Portal<br>ites (TCAs) v    | is the internet<br>vill be using to | -based sys<br>register th | tem that HiSET Te<br>eir Test Takers         | st Center   |
|                   | <u>http</u>                      | <u>s://client.psie</u>              | exams.com                 | /login                                       |             |
| psi               | ) Instag<br>December 2011 Portal |                                     |                           |                                              | 8. Jer      |
| HISET             | Nontana 🔍 Test Takers            |                                     |                           |                                              |             |
|                   | Test Takers                      |                                     |                           | + ADD TEST TAKER                             |             |
|                   | Search Test Takers               |                                     |                           |                                              |             |
|                   | HSET, ID_Number                  | First Name                          | Last Name                 | Enail                                        |             |
|                   | Eighlity D                       | Phone Number                        |                           | Clear Q SEARCH                               |             |
|                   | Test Taker                       | 0                                   | Email                     | Phane                                        |             |
|                   |                                  |                                     |                           | Rows per page: 10 - Page 1 of 8 ( C - S - S) |             |
| (U                | sers will receive                | e a system-genera                   | ated email for            | their HiSET site/state)                      | CONFERING 4 |

## TCA Portal.

The PSI **TCA Portal** is the internet-based system that all HiSET Test Center Associates will be using to register the Test Takers.

All new users will receive a system-generated email for the HiSET state and site they have been registered for.

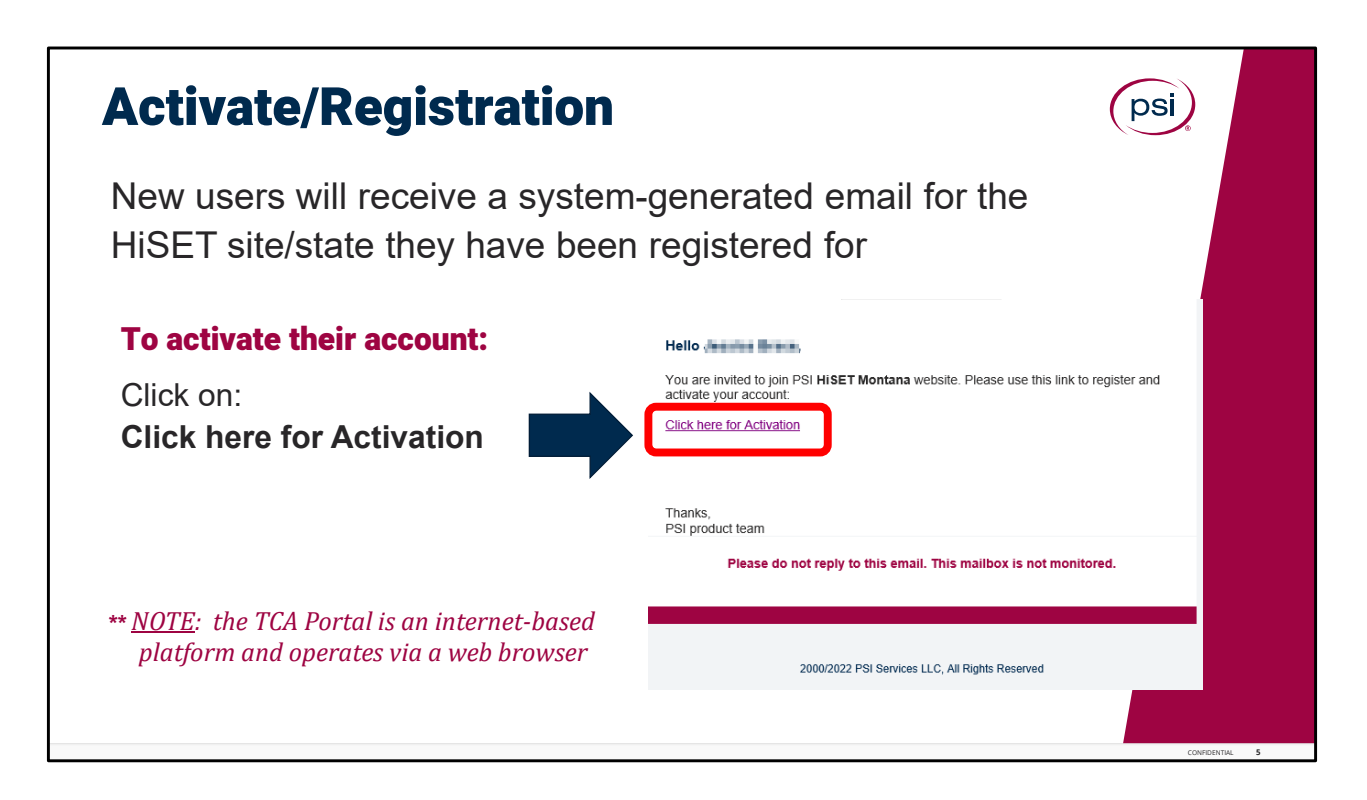

TCA Portal Registration.

New users will receive a system-generated email for the HiSet site and state they have been registered for. To activate their account: Click on the "**Click Here for Activation**" hyperlink.

Just an FYI to note: the TCA Portal is an internet-based platform and does not need a server, as is operates fully via a simple web browser internet connection.

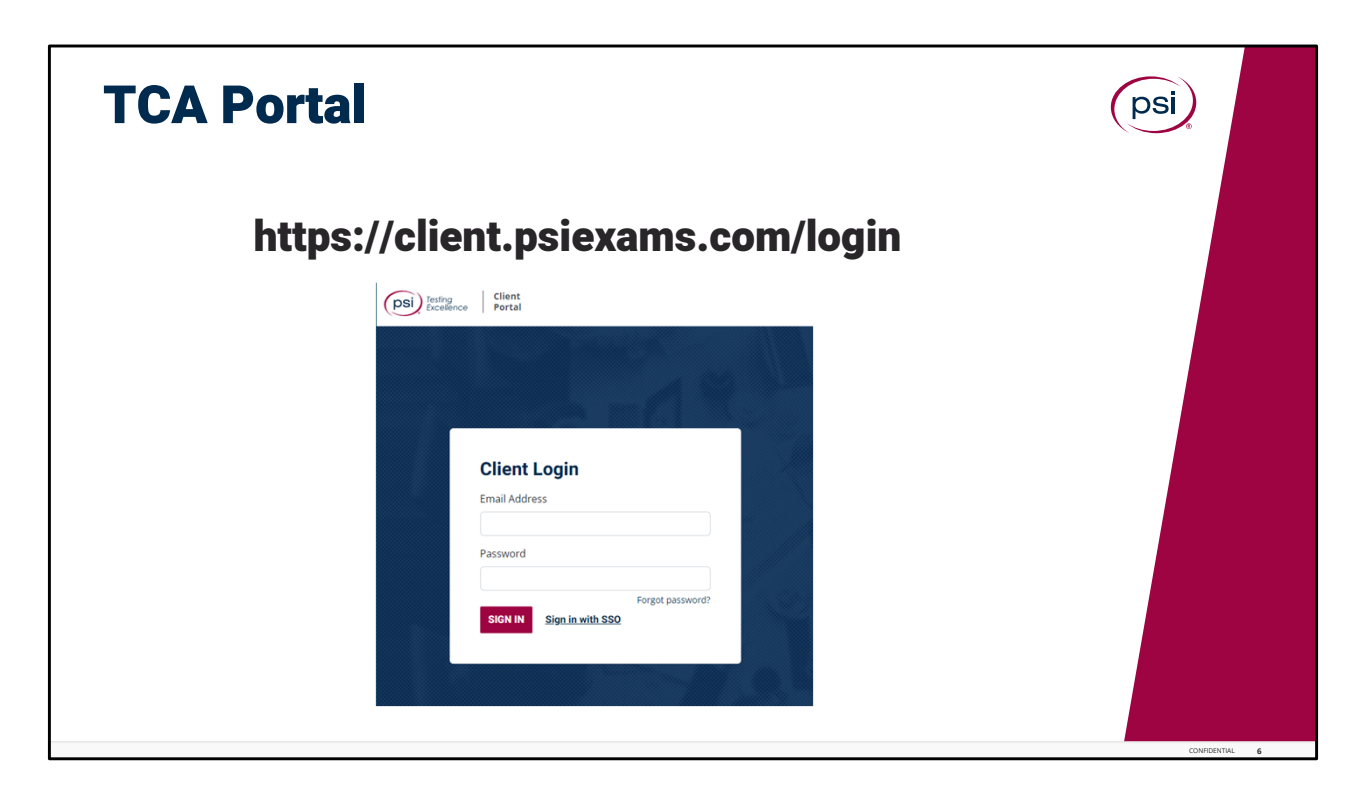

The TCA Portal.

After you have received your initial instructions to login, to create a password, bookmark this site on your computer as a "favorite" so you will have easy access to go back and login.

| Confirm Account I                                     | psi                          |                                                                                                    |               |  |
|-------------------------------------------------------|------------------------------|----------------------------------------------------------------------------------------------------|---------------|--|
| To confirm the account, e                             |                              |                                                                                                    |               |  |
| Email Address                                         |                              |                                                                                                    |               |  |
| <ul> <li>Password</li> </ul>                          | Password     Confirm Account |                                                                                                    |               |  |
| Confirm Password                                      | Email Address                |                                                                                                    |               |  |
|                                                       | Password                     |                                                                                                    |               |  |
| Once the Password is confirmed, select <b>Confirm</b> | Confirm Password             | x At least one capital letter A-Z<br>x At least one lower case letter 0-2<br>x At least one number 0-9<br>x At least one special character<br>li@#5%-0*<br>x At least 8 and up to 32 characters |               |  |
|                                                       | CONFIRM Already have         | an account? Sign in                                                                                                    |               |  |
|                                                       |                              |                                                                                                    |               |  |
|                                                       |                              |                                                                                                    | CONFERITIVE 7 |  |

Confirm Account.

The system will prompt the TCA to Confirm their Account information.

To confirm the account, the TCA will enter their email address, create a Password and then confirm the password. Once the Password is confirmed select Confirm.

| TCA Portal Logi                                                 | TCA Portal Login              |              |
|-----------------------------------------------------------------|-------------------------------|--------------|
| <ul><li>To Login, enter the fol</li><li>Email Address</li></ul> | lowing:                       |              |
| Password                                                        | Client Login<br>Email Address |              |
| Once Email and Password are entered, Click <b>Sign In</b>       | Password Forgot password?     |              |
|                                                                 |                               |              |
|                                                                 |                               | сонгрантик 8 |

TCA Portal Login.

To login to the TCA portal enter the email address and the password that was used when registering for the account. Once the Email and Password are entered, Click on **Sign In**.

It would be a good idea to "bookmark" this site as a "favorite" on your computer.

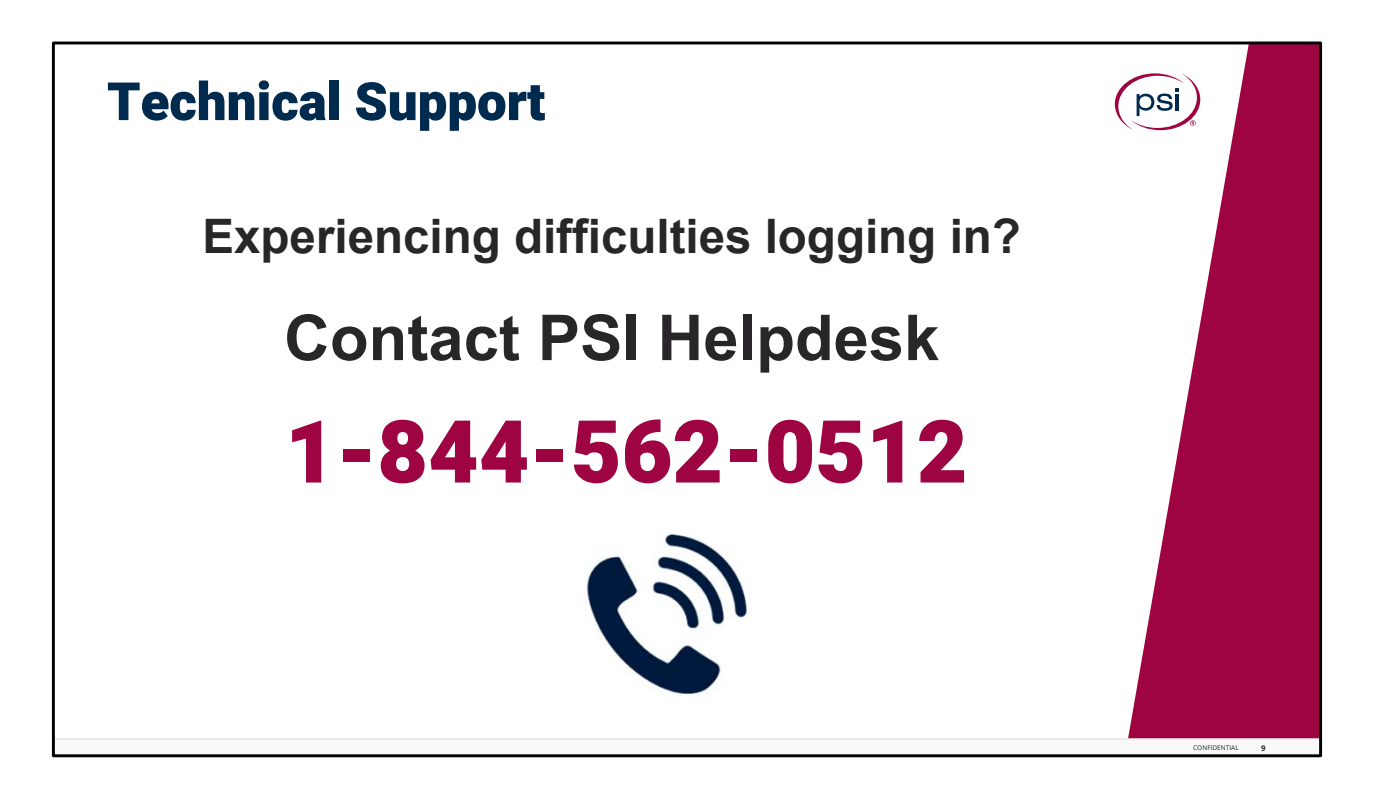

If experiencing difficulties with log in, please contact the PSI Helpdesk, toll free at: 1-844-562-0512.

Assistance is available 24 hours a day, 7 days a week, 365 days a year.

| Test Takers - Search                   |                                         |               |             |                                          |               |  |
|----------------------------------------|-----------------------------------------|---------------|-------------|------------------------------------------|---------------|--|
| Search for existing <sup>-</sup>       | <b>Fest Takers</b>                      | s using one o | r more of t | he following                             | g:            |  |
| <ul> <li>HiSET ID Number</li> </ul>    | (if known)                              |               |             |                                          |               |  |
| <ul> <li>First and Last Nar</li> </ul> | ne                                      |               |             |                                          |               |  |
| <ul> <li>Email Address</li> </ul>      |                                         |               |             |                                          |               |  |
| Phone Number                           | (Pd) hong<br>Fund<br>Fund<br>S.m        |               |             |                                          |               |  |
| Once search fields                     | ET Montana & Test Takens<br>Test Takens |               |             |                                          |               |  |
| have been entered,                     | have been entered,                      |               |             |                                          |               |  |
| Click: SEARCH                          | Highdry ID                              | Phone Number  |             | (                                        | Chur Q SEARCH |  |
|                                        | Test Taker                              | 0             | teal        | Plane<br>Assos pet page (11) * Page 1 of | C HOLE        |  |

Search for Test Takers.

TCA's can search for existing Test Takers using one or more of the following: HiSET ID Number (if known), First and Last Name, Email Address, or Phone Number.

Once search fields have been entered, Click the **search** box to search for results.

| Tes | Test Taker Search  |                       |                        |          |                                           |  |  |
|-----|--------------------|-----------------------|------------------------|----------|-------------------------------------------|--|--|
|     | select the         | From the<br>e Test Ta | e list tha<br>ker by c | at popul | ates<br>on their name                     |  |  |
|     | Test Takers        |                       |                        |          | + ADD TEST TAKER                          |  |  |
|     | Search Test Takers |                       |                        |          |                                           |  |  |
|     | HISET_ID_Number    | alicia                |                        | Creek    | Imar<br>acreek@psionline.com              |  |  |
|     | Eligibility ID     | Phone Number          |                        |          | Clear Q SEARCH                            |  |  |
|     | Test Taker         | 1D                    | Email                  |          | Phone                                     |  |  |
|     | Alicia creek       | 000                   | acreek@psionline.co    | 01. ·    |                                           |  |  |
|     | Alicia Greek       | 0000                  | acreek@psioriline.co   | m        |                                           |  |  |
|     | alica Creek        | 00000                 | acreek@ppionine.co     | m        |                                           |  |  |
|     |                    |                       |                        |          | Rows ber page: 10 - Page 1 of 1 (c c > >) |  |  |
|     |                    |                       |                        |          |                                           |  |  |

Test Taker Search.

From the list that populates, select the Test Taker by clicking on their name.

| <b>ker does r</b><br>Test Taker:<br><b>Id Test Tak</b> | ot have    | e a profil                | e, TCAs cai                             | n create one                                                                                       | 8                                                                                                    |
|--------------------------------------------------------|------------|---------------------------|-----------------------------------------|----------------------------------------------------------------------------------------------------|----------------------------------------------------------------------------------------------------|
| Test Taker:<br><b>Id Test Tak</b>                      | or butto   |                           |                                         |                                                                                                    |                                                                                                    |
| ld Test Tak                                            | or hutto   |                           |                                         |                                                                                                    |                                                                                                    |
| upper right-h                                          | and corne  | on<br>er of the sc        | reen)                                   | + ADD TEST TAXER                                                                                   |                                                                                                    |
|                                                        |            |                           |                                         |                                                                                                    |                                                                                                    |
| First Name                                             |            | Last Name                 | Email                                   |                                                                                                    |                                                                                                    |
| Phone Number                                           | e          |                           |                                         | Clear Q, SEARCH                                                                                    |                                                                                                    |
|                                                        | a di       | Email                     | Phone                                   |                                                                                                    |                                                                                                    |
|                                                        |            |                           | Roes per page 10 V                      | ic c o ol                                                                                          |                                                                                                    |
|                                                        | Free Numbe | Prot Name Phone Number 10 | First Name Last Name Last Name 10 Email | Prist Name Last Name Email<br>Prist Name Email<br>Prist Namber<br>0 Email Press<br>Som per page EV | Pret Name      Pret Name      Pret Name      Pret Name      Res Page      Pret Name      Res per page @V Page (ard pc < > .3) |

Adding a new Test Taker.

If the Test Taker does not have a profile, TCAs can create one. To add a new Test Taker, Click the **Add Test Taker** button, which is located in the upper right-hand corner of the screen.

| Test Taker – Add New                                                  |                                                                                                    |                          |              |                 |  |  |
|-----------------------------------------------------------------------|----------------------------------------------------------------------------------------------------|--------------------------|--------------|-----------------|--|--|
| To register a New Test Taker, er                                      | To register a New Test Taker, enter the following:                                                                                  |                          |              |                 |  |  |
| First Name                                                            | First Name                                                                                                    |                          |              |                 |  |  |
| Last Name                                                             | Last Name     testales / Additestile                                                                                                |                          |              |                 |  |  |
| • Email                                                               | Register New Test Taker                                                                                                    | This has                 | 1 Contractor | -               |  |  |
| Country                                                               | Email *                                                                                                    | Knaste name<br>Country * | Last Nume *  |                 |  |  |
| Mobile Number (Optional)                                              | Phone/SMS Contact<br>Mobile Number                                                                                                  |                          | ¥            |                 |  |  |
|                                                                       | the will trail use prior and prior to next state to the state state state and a scheduling particles researcy for prior a sciences. |                          |              |                 |  |  |
| Once all required information has been entered, click <b>Register</b> | REGISTER Cancel                                                                                                    |                          |              |                 |  |  |
|                                                                       |                                                                                                    |                          |              | CONFIDENTIAL 13 |  |  |

To register a New Test Taker, enter the following: First Name is required, the Middle name is optional, and Last Name is required. Generation means Suffix, like Senior or Junior.

Enter the Email, and Country both of which are required. The Phone Mobile Number (is Optional).

Only enter the mobile number if they wish to opt-in to receive phone calls and text messages.

Once all required information has been entered, Select Register.

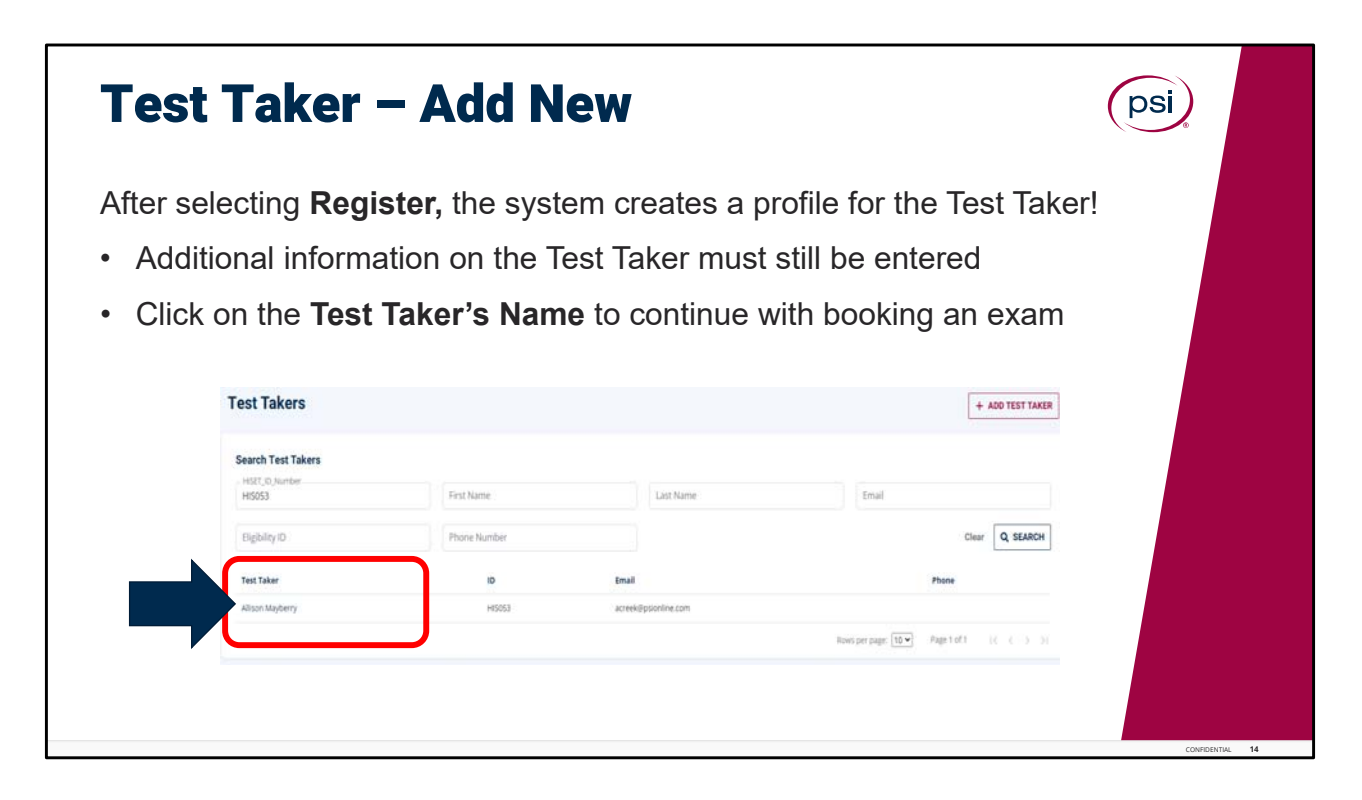

After selecting **Register**, the system creates a profile for the Test Taker. Additional information on the Test Taker must still be entered (this will be covered in the pages ahead). Click on the **Test Taker's Name** to continue with booking an exam.

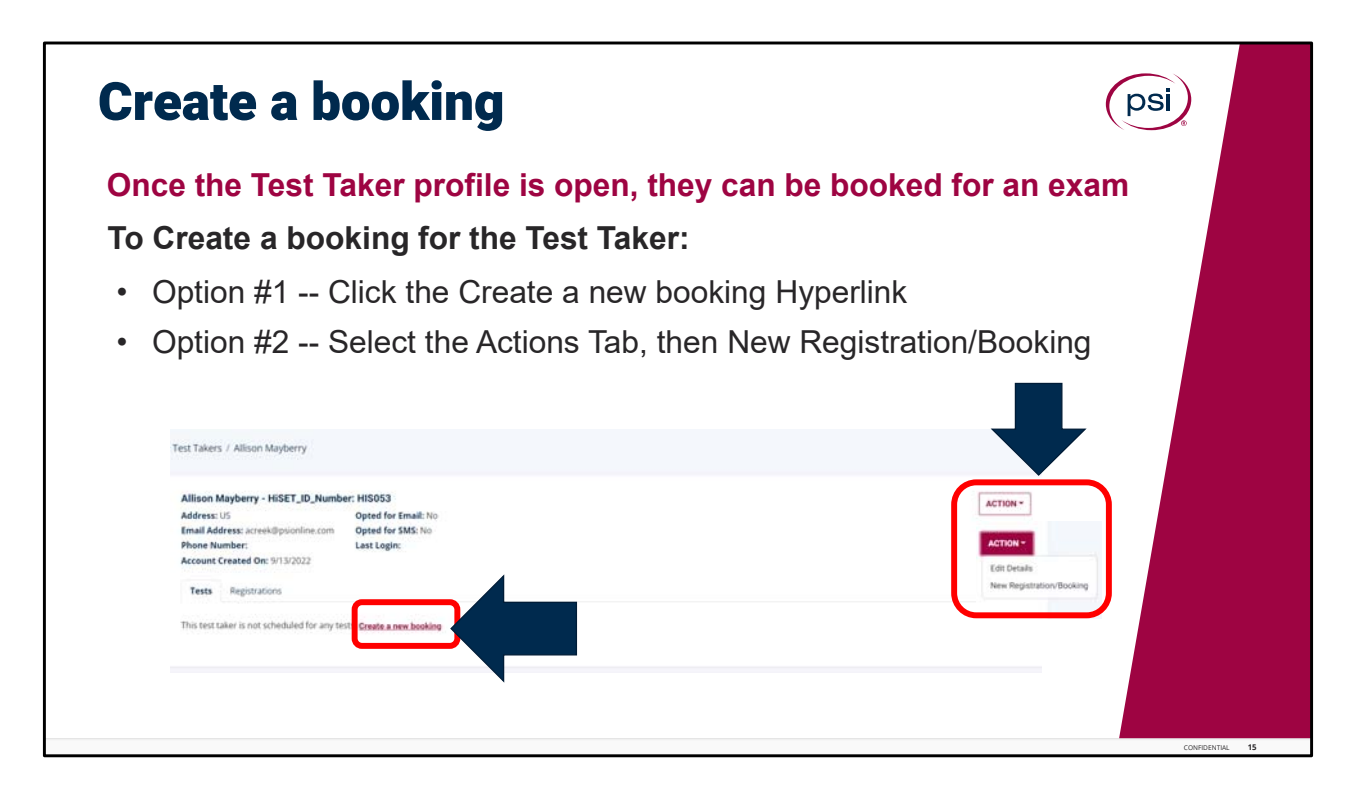

Let's continue with the next step, which is "Creating a Booking."

Once the Test Taker profile is open, they can now be booked for an exam.

Creating a new booking for a Test Taker can be done in 1 of 2 ways. Option Number 1. To Create a booking for the Test Taker: Click on the Create a new booking Hyperlink (shown circled in red at the bottom of Test Taker page). Or Option Number 2. Select the Action Tab (found in the upper right-hand side of the portal screen), and then Select New Registration Booking.

Either way is okay, to create a booking for the Test Taker.

| Selecting the Exam                                                                    |                                                                                                    | psi             |
|---------------------------------------------------------------------------------------|----------------------------------------------------------------------------------------------------|-----------------|
| NEXT STEP:                                                                            |                                                                                                    |                 |
| Click on the drop-down arrow                                                          |                                                                                                    |                 |
| Select the test the Test Taker was                                                    | ants to schedule at this time                                                                                                    |                 |
|                                                                                       | : Test Takers / Allson Mayberry / Booking                                                                                         |                 |
| <u>Note</u> :                                                                         | Allison Mayberry                                                                                                    |                 |
| TCA Portal only allows for <u>one</u> test to be scheduled at a time; must repeat the | 1<br>Text Options Application Schedule                                                                                            |                 |
| process to schedule each test                                                         | Test                                                                                                    |                 |
|                                                                                       | Select test: *                                                                                                    |                 |
|                                                                                       | TCA - Montana HSET Language Arts - Reading (Spanish) - Computer Based Test                                                        |                 |
|                                                                                       | TCA - Montana HSET Language Arts - Reading (Spanish) - Paper Based Test                                                           |                 |
|                                                                                       | TCA - Montana HISET Language Arts - Reading - Computer Based Test                                                                 |                 |
|                                                                                       | TCA - Montana HSET Language Arts - Reading - Paper Based Test<br>TCA - Montana HSET Language Arts - Writing - Commuter Based Test |                 |
| ,                                                                                     | TCA - Montana HSET Language Arts - Writing - Paper Based Test                                                                     |                 |
|                                                                                       | TCA - Montana HSET Mathematics - Computer Based Test                                                                              |                 |
|                                                                                       | They for Service 6                                                                                                    | troe            |
|                                                                                       |                                                                                                    | CONFIDENTIAL 16 |

Selecting the Exam.

Click on the Drop-down arrow to Select test.

From the Dropdown, Select the test the Test Taker wants to take. Please be very thorough to read through and select the correct test! There are several tests listed, in various settings and various languages.

Of note, the TCA Portal allows for only one test to be scheduled at a time. The process must be completed for the one test being scheduled, and the repeat the process to schedule the next test.

| Exam Revie      | Exam Review                                                                                                    |   |  |  |  |  |
|-----------------|----------------------------------------------------------------------------------------------------|---|--|--|--|--|
| Review the foll | owing information for the booking:                                                                                                    |   |  |  |  |  |
| • Test Name     | Test<br>Senior test *<br>TCA Manters HET Language Alto-Feeding-Computer Based Feed v                                                                                                    |   |  |  |  |  |
| • Fee           | Rection US ( Rectin Rection Of D                                                                                                    | - |  |  |  |  |
| Language        | Language<br>Selections language *                                                                                                    |   |  |  |  |  |
| Test Portions   | Ingen Controls Statute Statute Control Control |   |  |  |  |  |
| Onc             | the reviewed, click on Continue Booking                                                                                                    |   |  |  |  |  |

Exam Review.

When booking, please take the time to completely review the following information for the booking shown on the page: the Test Name (to ensure the correct test has been selected), the Fee, Language, and Test Portions. Once the review is complete, click on Continue Booking if no changes need to be made.

If the incorrect test or language was selected, click on the drop-down box to review again and select the correct test.

| Test T | aker Details                                                                                                    |                    |                |                 | psi             |
|--------|----------------------------------------------------------------------------------------------------|--------------------|----------------|-----------------|-----------------|
| Co     | Month and and a set of the real set of the set of the s | quired fi          | elds for       | the Test Taker  |                 |
|        | Test Detrois                                                                                                    | 0<br>Distant       | 0<br>North     | 0               |                 |
|        | Test Taker Details                                                                                                    |                    |                |                 |                 |
|        | Date of theme -                                                                                                    | Instantes I        |                |                 |                 |
|        | unurgo/9005                                                                                                    | acreex@ptionine.co | 1              |                 |                 |
|        | Hame Phone                                                                                                    | Office Phone       |                |                 |                 |
|        | Cell Phone / Fager                                                                                                    | Dynest Addressyl # |                |                 |                 |
|        | Address                                                                                                    | State*             |                |                 |                 |
|        |                                                                                                    |                    |                | · •             |                 |
|        | City*                                                                                                    | Country*           |                |                 |                 |
|        | Postal Code *                                                                                                    | 100                |                |                 |                 |
|        |                                                                                                    |                    |                |                 |                 |
|        | Drd you use an adult education program to prepare for the HOUT test**                                                                                                    | Gender*            |                |                 |                 |
|        |                                                                                                    | ¥ ]                |                | *               |                 |
|        | Only fields that have                                                                                                    | a red aster        | isk (*) are re | continue soones |                 |
|        |                                                                                                    |                    | ()             | •               |                 |
|        |                                                                                                    |                    |                |                 | CONFIDENTIAL 18 |

Test Taker Details.

Complete all of the **required** fields for the Test Taker. Date of Birth, Email (should be populated already); Home phone, office phone and cell phone pager are all optional fields and not required to complete.

Only fields that have a red asterisk are required.

Complete the required fields for the Address, including Street, City, State, Postal Code and Country.

Don't forget the required response needed for the question: "did you use an adult education program to prepare for the HiSET test." It has a drop-down box to select the response. The last question this page is the required "Gender" selection drop-down box.

| Age Warning                                                                                                    | (psi)                                                                                                    |                 |  |  |  |  |
|----------------------------------------------------------------------------------------------------|----------------------------------------------------------------------------------------------------|-----------------|--|--|--|--|
| There maybe a pop-up box that reads: <b>PLEASE BE AWARE</b><br>If the Test Taker is under the state age requirement, this pop-up |                                                                                                    |                 |  |  |  |  |
| warning may appear                                                                                                    |                                                                                                    |                 |  |  |  |  |
| Click on: <b>Acknowledge</b>                                                                                                    | PLEASE BE AWARE                                                                                                    | (               |  |  |  |  |
| * <u>Note</u> : this is a reminder, and it                                                                                       | Test taker doesn't meet the minimum age requirement (19 years) to book the test. You can go ahead and book the test to the dates on or after 06/15/2024. |                 |  |  |  |  |
| will not hinder or restrict access to scheduling the Test Taker                                                                  | ACKNOWLEDGE                                                                                                    |                 |  |  |  |  |
|                                                                                                    |                                                                                                    | CONFIDENTIAL 19 |  |  |  |  |

Age Warning Pop-Up.

If the Test Taker is under the state age requirement you may receive a pop-up warning. Select Acknowledge, to move forward in the process and continue with scheduling.

Please note, this is just a reminder and will not restrict your access to scheduling the Test Taker.

| Fi<br>To<br>th | nding a Test Center                                                                                      | psi,<br>st Taker would like to take                                                                                                    |  |  |
|----------------|----------------------------------------------------------------------------------------------------|----------------------------------------------------------------------------------------------------|--|--|
| 1)             | Enter City, Province, or Postal Code                                                                     |                                                                                                    |  |  |
| 2)             | Select a city or postal code from the list that populates                                                |                                                                                                    |  |  |
| 3)             | Enter the radius to the city or postal code<br>the Test Taker would like the Test Center<br>to be within | Tet Spreis Agriculter Schedule Rules                                                                                                    |  |  |
| 4)             | Click <b>Search</b>                                                                                      | C Cite Hare State and the State State Modality  State Hardware  Test Portions  State State And State State  Test Portions  State State And State State  State State And State  State State And State  State And State  State And State  State And State  State And State And State |  |  |
|                |                                                                                                    | Characteristics                                                                                                    |  |  |

Finding a Test Center.

To locate a Test Center where the Test Taker would like to take the test enter the following: the City, Province, or Postal Code. Then select a city or Postal Code from the list that populates. Next, enter the radius to the city or Postal Code that the Test Taker would like the Test Center location to be within, then click Search.

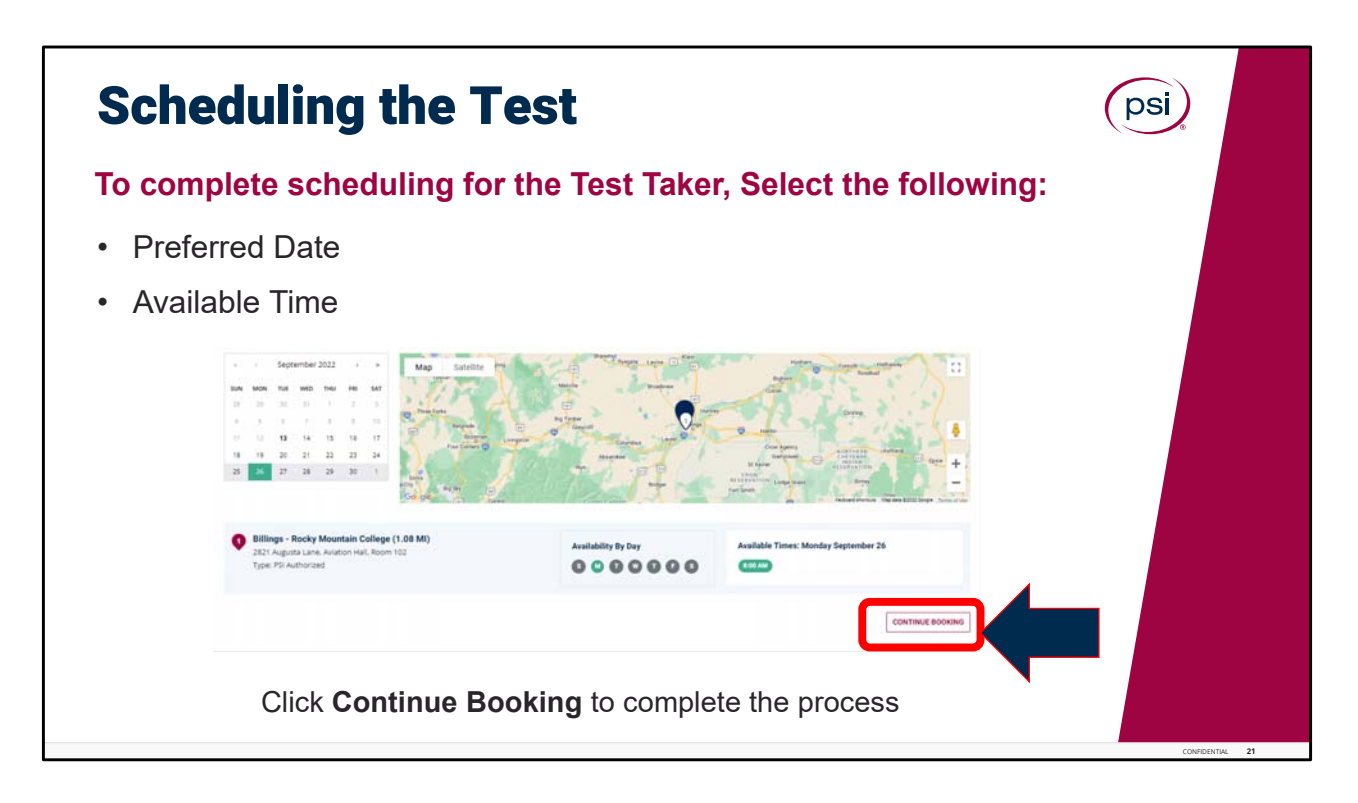

Scheduling the Test.

To complete scheduling for the Test Taker, Select the following: the Preferred Date requested and the Available time. Click Continue Booking to complete the process.

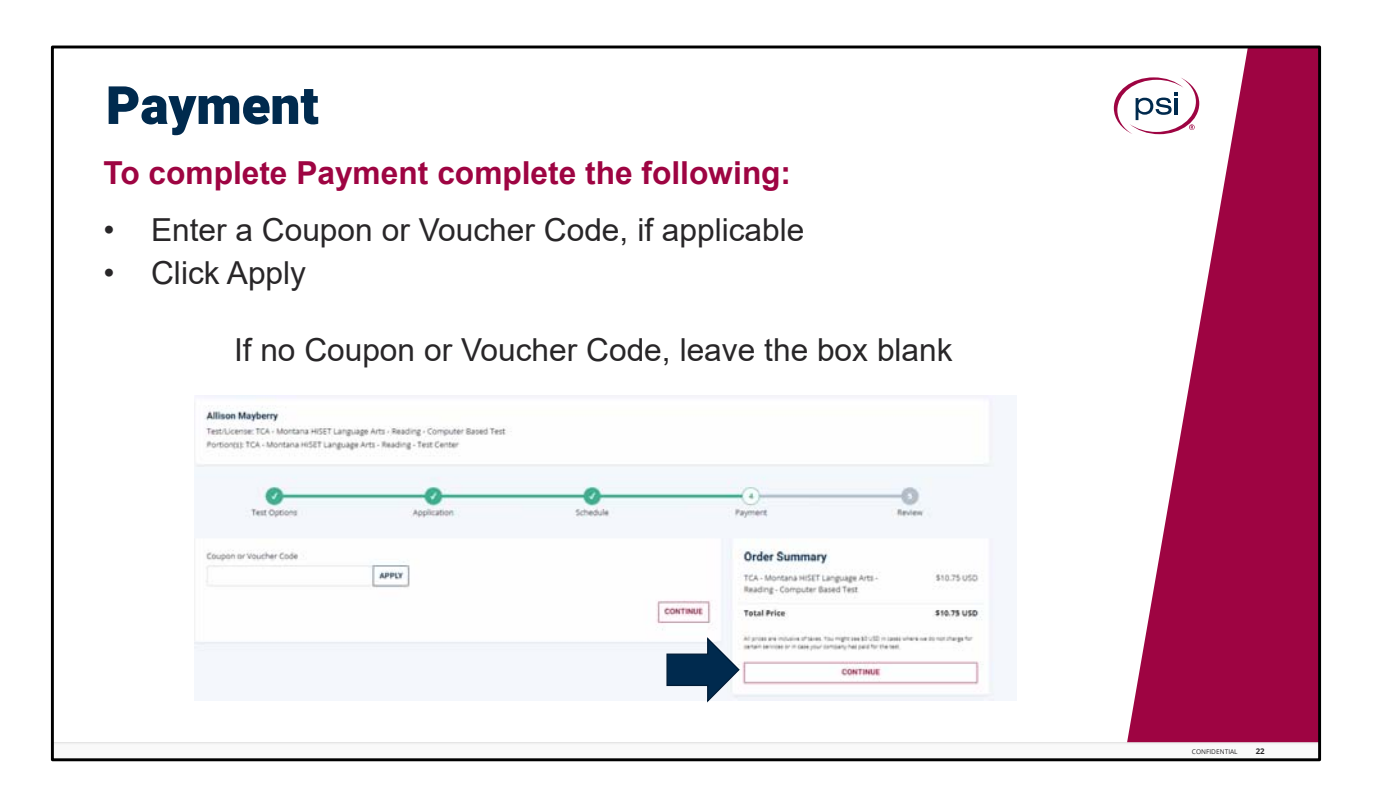

Payment.

To complete Payment complete the following: Enter a Coupon or Voucher Code, if applicable, and click Apply.

If no Coupon or Voucher Code, leave the box blank. To move forward, Click Continue.

| Review booking a              | and Accep                           | ot Terms                | (                                                     | psi         |
|-------------------------------|-------------------------------------|-------------------------|-------------------------------------------------------|-------------|
| Review the Booking Details    | and complete                        | the following:          |                                                       |             |
| 1) Review details of the book | ing for accuracy                    |                         |                                                       |             |
| 2) Select the checkbox to acc | ept the terms ar                    | nd conditions           |                                                       |             |
|                               | Review Booking<br>Candidate Details | Streadure<br>50 million | Payment Order Summary Tch- Norman HEET Language Arts- | -©<br>Reven |

Review the Booking Details and complete the following: Review details of the booking for accuracy. Select the checkbox to accept the terms and conditions. Once the review is complete, Click **Complete Purchase.** 

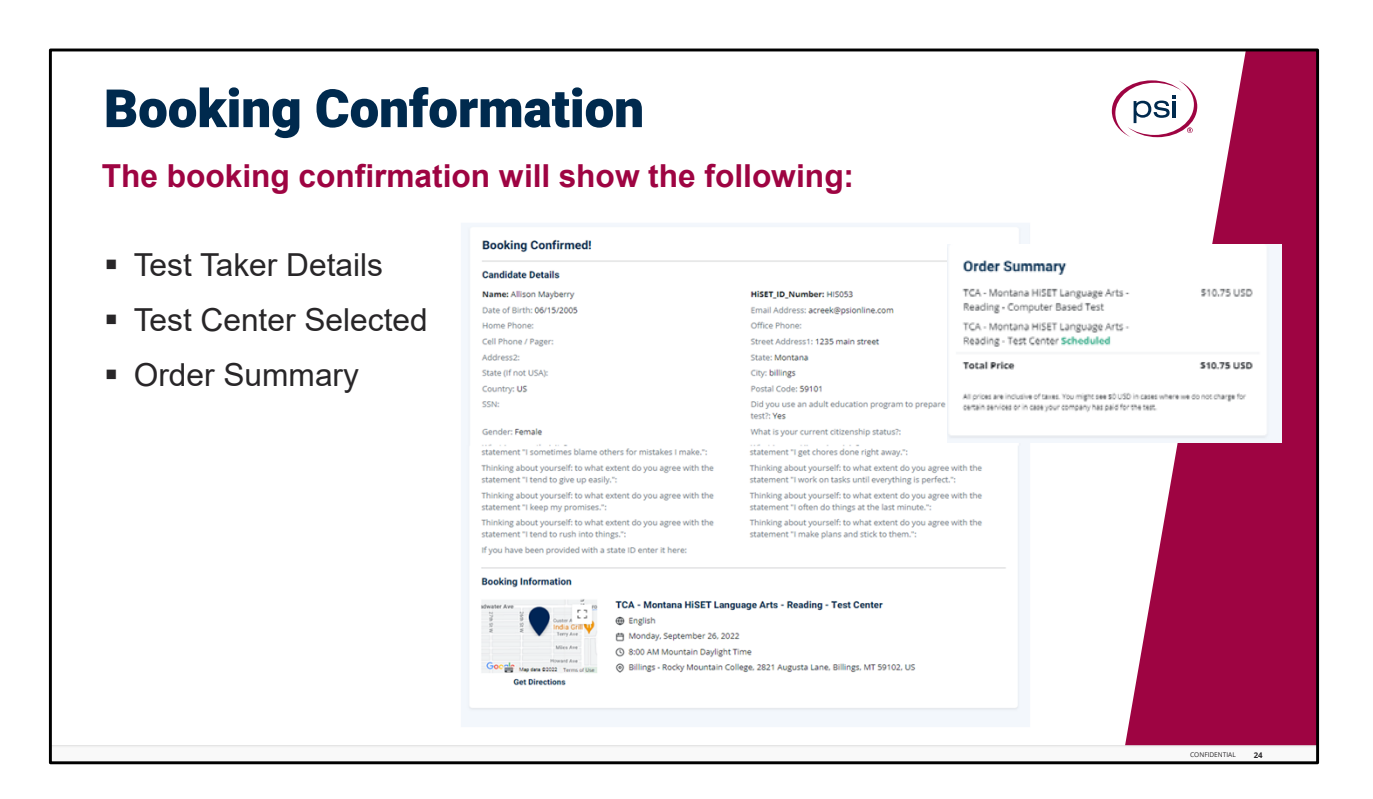

The booking confirmation screen will show the following: Test Taker Details, Test Center Selected, and the Order Summary.

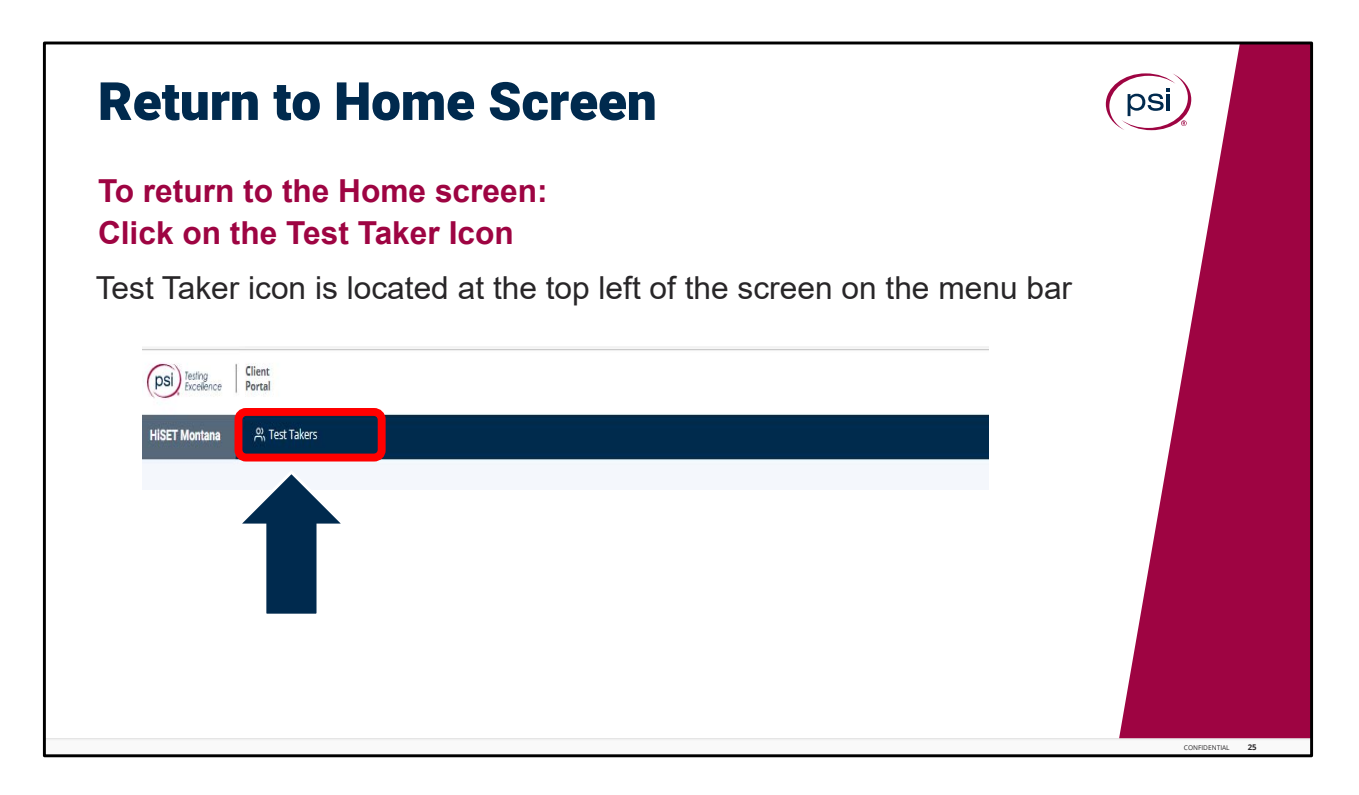

And that's it! Booking a test for the Test Taker is complete.

To return to the Home screen, click on the Test Taker icon on the blue menu bar. The Test Taker Icon is located at the top left of the screen.

If the Test Taker wants to schedule additional tests, start over by clicking on the Test Takers icon to repeat the steps to schedule additional tests for the Test Taker.

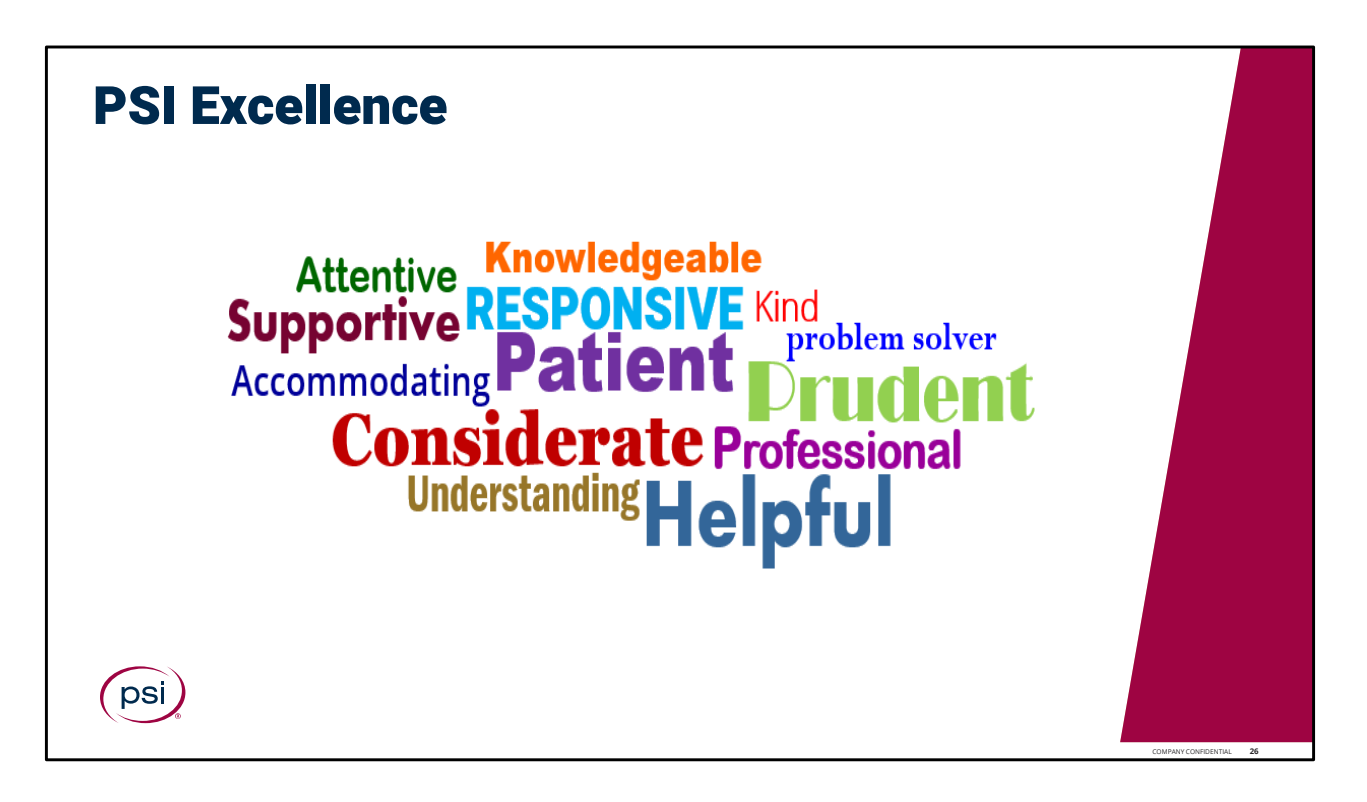

PSI Excellence.

Let your professionalism shine through, utilizing these skills, attributes and behaviors associated with the PSI culture of operational excellence in customer service.

What you do is vitally important, and we appreciate all you do to provide an outstanding Test Taker exam experience!

This concludes the training for the TCA Portal training module.

Please continue to the next page, to complete a brief Knowledge Check Assessment.

Passing score is 80%. If a passing score is not reached, please retake the knowledge check again; or feel free to review the training presentation again and then retake the knowledge check assessment.

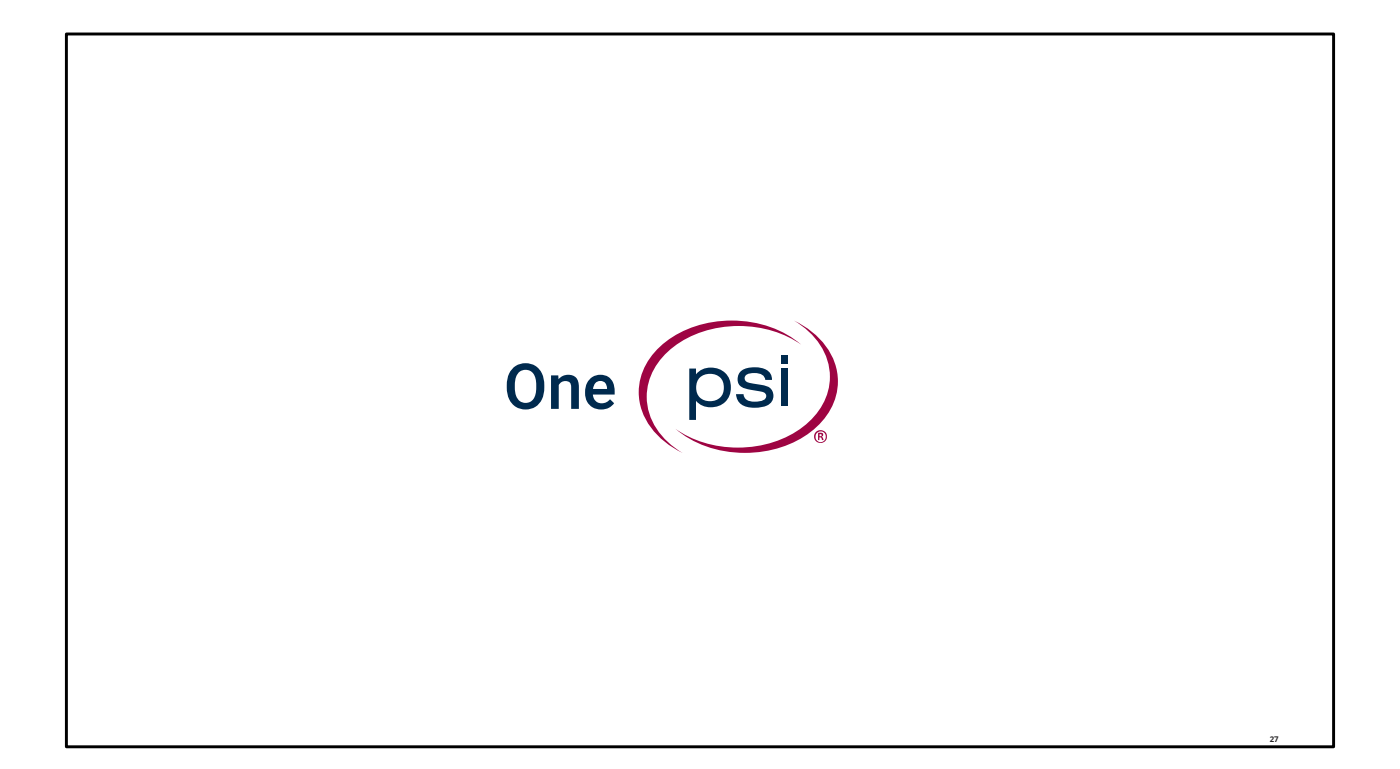

TRAINING IS COMPLETE. THANK YOU!